# Design of a Residential Building Using STAAD

Silpa Caroline James Assistant Professor Mangalam College of Engineering

Abstract— Residential building is one of the major work which shows the social progress of the county. For fulfilling the requirements of the community new techniques and methods are being developed daily. Engineers are the one who is responsible for planning, designing and executing the work on time.Structural Design involves the investigation on stability, strength and rigidity of structures. A structural Engineer designs a structure based on the loading conditions including dead load, live load and seismic or wind load.

#### Keywords—Analysis, Design, STAAD Pro, Residential Building

#### I. INTRODUCTION

A multi-storey, multi-panelled frame is a complicated statically intermediate structure. Design of a 3storey reinforced concrete building is taken as the project. There are total 17 number of columns. The design is done using software the software STAAD Pro. This software computes the loads, moments, shear forces, deflection etc.

Residential requirement accommodation depends up on the income, status and classes of people. A poor man may be satisfied with a single room house but a highly rich family needs a luxurious building. A standard residential building of bungalow type will have drawing room, dining room, guest room, kitchen, store, dressing room, bath room, front verandah, stair etc., while for other house the number of rooms may be reduced according to the requirements. Here the building considered is a 3 storey residential building of bungalow type .

#### II. REQUIREMENTS

#### Requirements of the building are:

**Ground floor:** Sitout, Drawing room, Dining room, Kitchen, Guest bed room, Store, Toilet, Work area, Servants room, Porch.

**First floor:** Living room, Balcony, Three bath attached bedrooms along with dressing room

**Second floor:** Living room, Library, One bath attached bedroom along with dressing room, Balcony

Staircase and lift room connecting all the three floors are also required.

#### III. BUILDING PLAN

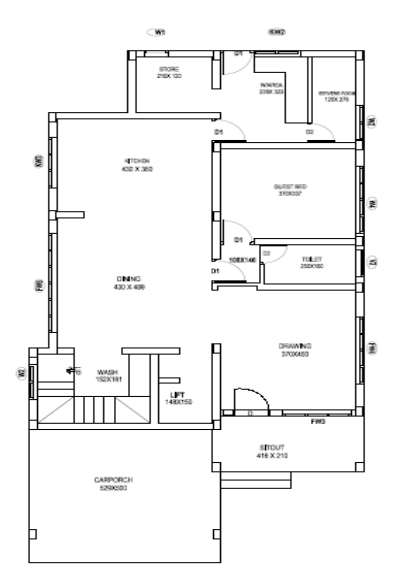

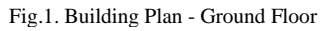

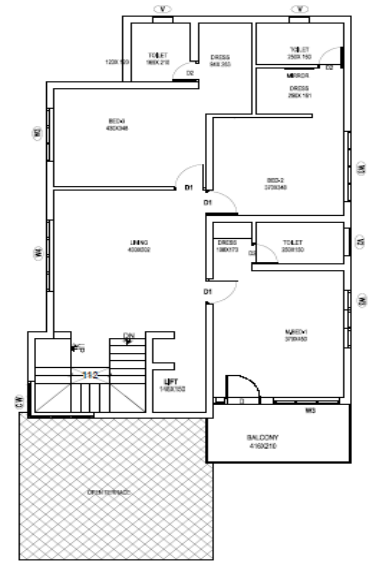

Fig. 2. Building Plan - First Floor

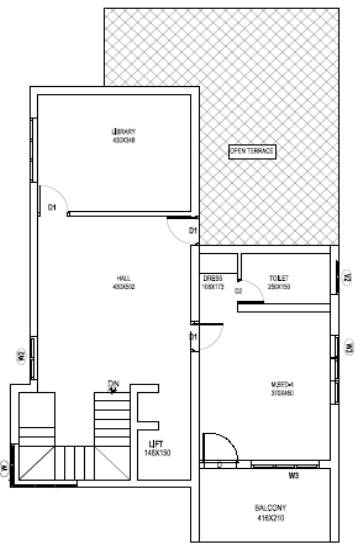

Fig. 3. Building Plan - Second Floor

# IV. ANALYTICAL INVESTIGATION

The loads are calculated partially manually and partially by using STAAD.Pro load generator. The loading conditions included are self weight, dead load, live load and seismic load [4].

# A. Self Weight

The self weight command in the load case column can be used to compute the self weight of the structure in the STAAD.Pro software .

#### B. Dead Load from Slab

Dead load from slab is also generated from the software by mentioning the floor thickness and the load per sq m acting on the floor. Weight of the beam ,Column, slab, walls, terracing and parapet is considered for calculating deadload per sq m.

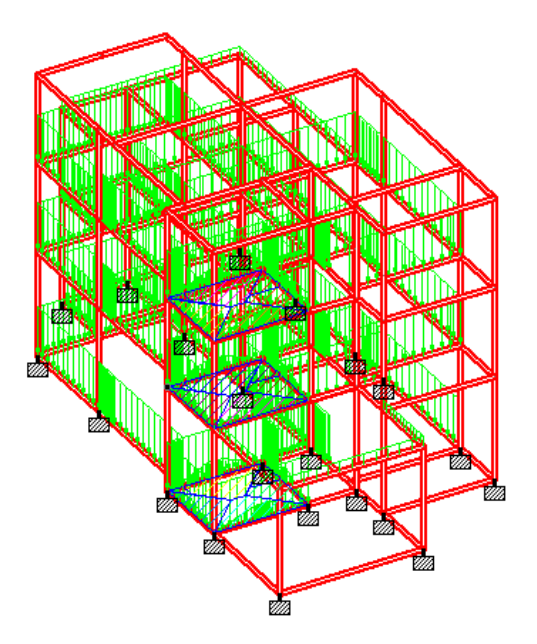

Fig. 4. Structure under Application of Dead Load

## C. Live Load

For each floor  $,3kN/m^2$  load is considered as live load. For staircase, live load taken is  $3kN/m^2$ . The live loads are computed in the same manner as done in case for dead load.

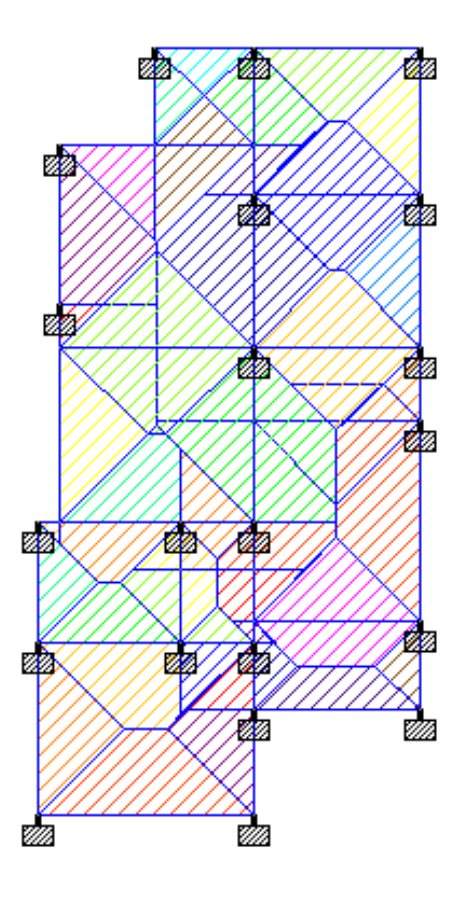

Fig.5. Structure under Application of Live Load

## D. Load Combination

The structure is being analyzed for load combinations considering all the mentioned loads in proper ratio. Load combinations considered are 1.5(DL + LL), 1.5DL + EL, 1.2(DL + LL + EL) [2].

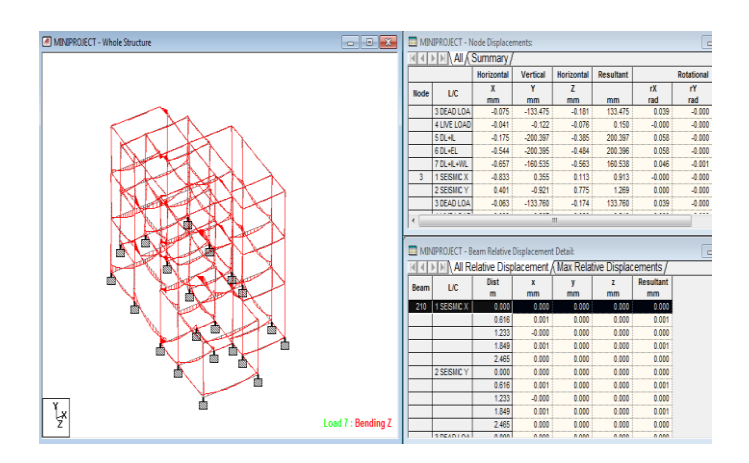

Fig .6. Bending Moment Diagram - 1.2(DL + LL + EL ).

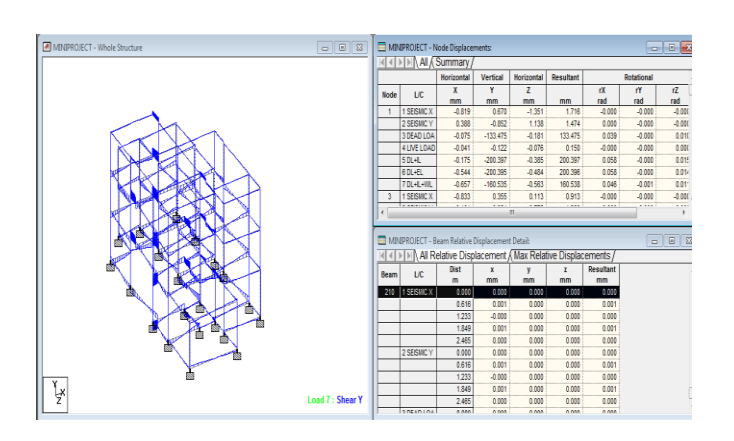

Fig. 7. Shear Force Diagram -1.2(DL + LL + EL ).

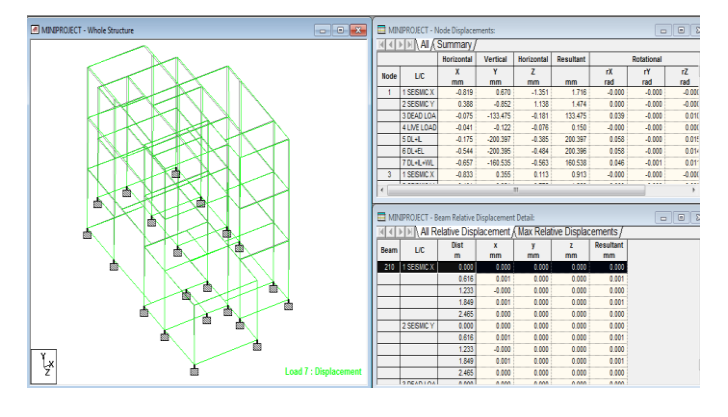

Fig. 8. Deflection Diagram - 1.2(DL + LL + EL).

# V. RESULTS

## A. Structural design

The structure was designed for concrete as per IS 456. The following parameters were specified in the input window.

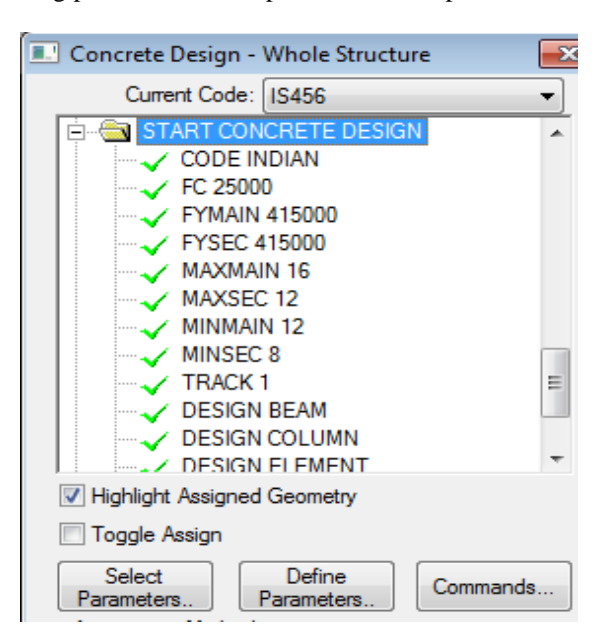

Fig. 9. Design Parameters in STAAD Pro

# B. Design of Beam

Design result for beam number 27 which is at the roof level of first floor is shown below.

Beam no. = 27. Section: Rect 0.40x0.20

|                                |                                                | Length                         | = 3.93                                          | 0.400                           |
|--------------------------------|------------------------------------------------|--------------------------------|-------------------------------------------------|---------------------------------|
| Physica<br>Ax<br>Ay<br>Az<br>D | I Properties (L<br>0.08<br>0.08<br>0.08<br>0.4 | Jnit:m)<br>kx<br>ly<br>lz<br>W | 0.000732417<br>0.000266667<br>0.00106667<br>0.2 | Assign/Change Property          |
| Material<br>Elastic<br>Poisso  | Properties<br>http://kN/mm2)                   | 21.7185<br>0.17                | Density(kg/m3) 240<br>Alpha 1e-                 | 2.61 CONCRETE   Assign Material |

#### Fig. 10. Properties of Beam

|         | s        | JMMARY OF REIN | F. AREA (Sq.mm | 1)        |           |
|---------|----------|----------------|----------------|-----------|-----------|
| SECTION | 0.0 mm   | 982.5 mm       | 1965.0 mm      | 2947.5 mm | 3930.0 mm |
| TOP     | 166.81   | 151.16         | 151.16         | 0.00      | 198.40    |
| REINF.  | (Sq. mm) | (Sq. mm)       | (Sq. mm)       | (Sq. mm)  | (Sq. mm)  |
| BOTTOM  | 151.16   | 151.16         | 242.63         | 151.16    | 151.16    |
| REINF.  | (Sq. mm) | (Sq. mm)       | (Sq. mm)       | (Sq. mm)  | (Sq. mm)  |

|         |              | SUMMARY OF PRO | VIDED REINF. A | REA          |              |
|---------|--------------|----------------|----------------|--------------|--------------|
| SECTION | 0.0 mm       | 982.5 mm       | 1965.0 mm      | 2947.5 mm    | 3930.0 mm    |
| TOP     | 2-12í        | 2-12í          | 2-12í          | 2-12í        | 2-12í        |
| REINF.  | 1 layer(s)   | 1 layer(s)     | 1 layer(s)     | 1 layer(s)   | 1 layer(s)   |
| BOTTOM  | 2-12í        | 2-12í          | 3-12í          | 2-12í        | 2-12í        |
| REINF.  | 1 layer(s)   | 1 layer(s)     | 1 layer(s)     | 1 layer(s)   | 1 layer(s)   |
| SHEAR   | 2 legged 8í  | 2 legged 8í    | 2 legged 8í    | 2 legged 8í  | 2 legged 8í  |
| REINF.  | @ 120 mm c/c | @ 120 mm c/c   | @ 120 mm c/c   | @ 120 mm c/c | @ 120 mm c/c |

# Fig .11. Summary of Reinforcement of Beam

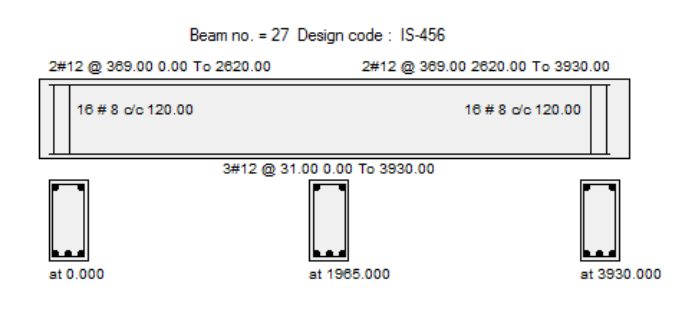

Fig. 12. Reinforcement Details of Beam

# C. Design of Column

Design result for column number 53 which is at first floor is shown below.

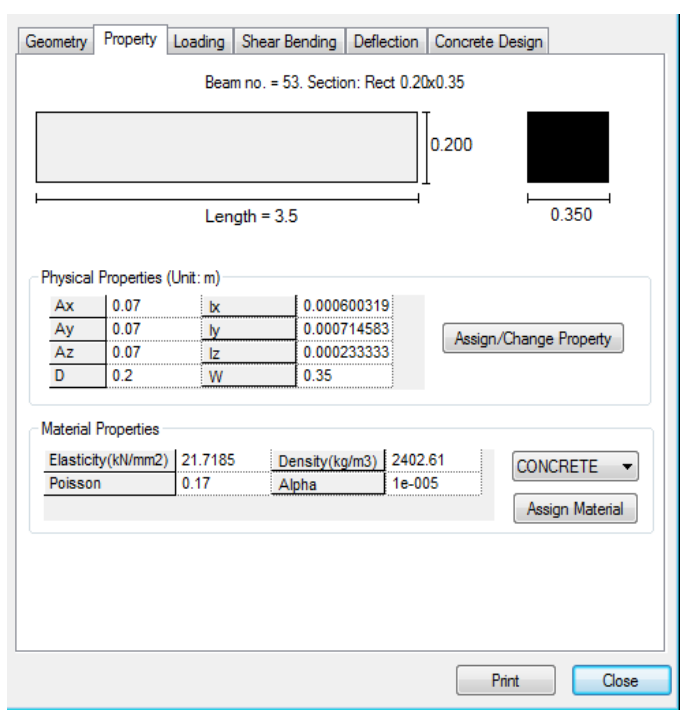

Fig. 13. Properties of Column

| $\bigcirc \bigcirc$ |          | Design Load |          | Design Parameter          |      |
|---------------------|----------|-------------|----------|---------------------------|------|
| Ĭ                   |          | Load        | 7        | Fy(Mpa)                   | 415  |
|                     |          | Location    | Long Col | Fc(Mpa)                   | 25   |
|                     | 0.250    | Pu(Kns)     | 168.07   | As Reqd(mm <sup>2</sup> ) | 289  |
|                     | 0.350    | Mz(Kns-Mt)  | 1.16     | As (%)                    | 0.64 |
|                     |          | My(Kns-Mt)  | 18.38    | Bar Size                  | 12   |
| hа                  |          |             | ••••••   | Bar No                    | 4    |
|                     | <u> </u> |             |          |                           |      |
|                     | 4        |             |          |                           |      |
| 0.200 m             |          |             |          |                           |      |

Fig .14. Reinforcement Details of Column

|                                     |        | About Z        | About Y          |
|-------------------------------------|--------|----------------|------------------|
| INITIAL MOMENTS                     | :      | 0.68           | 14.73            |
| MOMENTS DUE TO MINIMUM ECC.         | :      | 3.50           | 3.50             |
| SLENDERNESS RATIOS                  |        | 17.50          | 10.00            |
| MOMENTS DUE TO SLENDERNESS EFFECT   | :      | 5.35           | 0.00             |
| MOMENT REDUCTION FACTORS            | :      | 1.00           | 1.00             |
| ADDITION MOMENTS (Maz and May)      | :      | 5.35           | 0.00             |
| TOTAL DESIGN MOMENTS                | :      | 8.85           | 14.73            |
| REQD. STEEL AREA : 188.14 Sc        | q.mm.  |                |                  |
| REQD. CONCRETE AREA: 23517.86 Sc    | q.mm.  |                |                  |
| MAIN REINFORCEMENT : Provide 4 -    | 12 di  | ia. (0.65%,    | 452.39 Sq.mm.)   |
| (Equally dist                       | ribute | ed)            |                  |
| FIE REINFORCEMENT : Provide 8 mm    | dia.   | rectangular t  | ies @ 190 mm c/c |
| SECTION CAPACITY BASED ON REINFORCE | EMENT  | REQUIRED (KNS  | -MET)            |
| Puz : 843.94 Muz1 : 16.90           | Muj    | 1 : 31.06      |                  |
| INTERACTION RATIO: 0.99 (as per Cl. | . 39.6 | 5, IS456:2000) |                  |
| SECTION CAPACITY BASED ON REINFORCE | EMENT  | PROVIDED (KNS  | -MET)            |
|                                     |        |                |                  |
| WORST LOAD CASE: 7                  |        |                |                  |

Fig .15. Design Results of Column

# VI. CONCLUSION

The structural design for the residential building is computed. The reinforcement needed for any concrete section can be calculated using the STAAD Pro software. The software STAAD Pro. deals with a number of parameters which are designed according to IS 456:2000. The Beams are designed for flexure, shear and torsion while the columns are designed for axial forces, biaxial moments and shear forces[4].

#### REFERENCES

- Anshuman, Arpan Herbert ,Pandey.R and Prashanth (2012) "Comparison of Design Results of a Structure Designed using STAAD and ETABS Software",Vol.2, No.3,pp.869-875.
- [2] Deshmukh Siddheshwar Shrikant *et al* (2015) "Comparative Study on Analysis, Design and Cost of R.C.C and Steel Composite Structure", International Journal of Engineering Research, Vol.3, Issue.2,pp 487-493.
- [3] Shahrukh Sikander Ali Khan and Shaikh Salman (2019) "Software Application In Design Of Rcc Multistoried Residential Building" Journal of Emerging Technologies and Innovative Research Volume 6, Issue 4,pp.307-309.
- [4] Prerna Kumari (2022)" Analysis and Design of RCC Building (G+4) Using Staad Pro", International Journal of Advances in Engineering and Management Volume 4, Issue 8 Aug. 2022, pp: 723-737.
- [5] PrernaKumari and Vinay Kumar Singh Chandrakar (2022) " Analysis And Design Of Rcc Building (G+4) Using Staad Pro", International Journal of Advances in Engineering and Management (IJAEM) Volume 4, Issue 8 Aug. 2022, pp: 451-479.
- [6] V.B.N.V.S.Durga Jyothi And M V Rajesh (2022) "Design And Analysis Of Residential Building G+21 By Using Staad Pro "Journal Of Engineering Sciences, Vol 13 Issue 08, ISSN:0377-9254.
- [7] G.B.Ramesh kumar and A. Gopi "Design And Analysis Of G+10 Residential Building With Different Building Materials Using Stadd Pro", International Journal of Pure and Applied Mathematics , Volume 119 No. 17 2018, 2989-2997.
- [8] Anurag Verma, Arjun Sahu, Ankit Singh, Aryan Pal and Mohd. Shariq(2020)" Design & Analysis Of Multistorey (G+3) Residential Building Using Staad.Pro & Autocad ", International

Journal of Creative Research Thoughts, Volume 8, Issue 7, ISSN: 2320-2882.

- [9] SK Saleem, B. Ravi Kumar, 'Analysis and Design of Multi Storeyed Building by Using STAADPRO', Anveshana's International Journal of Research in Engineering and Applied Sciences, Volume 2, Issue: 1, ISSN-2455-6300, Jan-2017.
- [10] R.D. Deshpande, Manoj. N. Pai, N. Pawan, Aashish.P. Pednekar, 'Analysis, Design and Estimation of Basement+G+2 Residential Building', International Research Journal of Engineering and Technology (IRJET), Volume: 04, Issue: 06, e-ISSN: 2395 -0056, p-ISSN: 2395-0072, June -2017.
- [11] Anoop.A, Fousiya Hussian, Neeraja.R, Rahul Chandran, Shabina.S, Varsha.S, 'Planning Analysis and Design of Multi Storied Building by STAAD.PRO.V8i', International Journal of Scientific & Engineering Research, Volume 7, Issue 4, ISSN 2229-5518, April-2016.
- [12] Borugadda Raju, Mr. R. Rattaiah, 'Analysis And Design of High-Rise Building (G+30) Using STAAD.PRO', International Journal of Research Sciences and Advanced Engineering, Volume 2, Issue 12, PP: 50 - 54, Oct - Dec' 2015.
- [13] Aman, Manjunath Nalwadgi, Vishal T, Gajendra, 'Analysis and design of multistorey building by usingSTAAD Pro', International Research Journal of Engineering and Technology (IRJET),

Volume: 03, Issue: 06, e-ISSN: 2395 -0056, p-ISSN: 2395-0072, June-2016.

- [14] Madhurivassavai, V. Bhargavi, E.V. Raghava Rao, 'Analysis and Design of Multistoried Building with G+8 Floors by Using Staadpro', International Journal of Advanced Technology and Innovative Research', Vol.08, Issue.02, ISSN 2348–2370, February-2016.
- [15] Nasreen. M. Khan, 'Analysis and Design of Apartment Building', International Journal of Innovative Science, Engineering and Technology, Volume 03, Issue: 03, ISSN 2348-7698, March-2016.
- [16] IS 456:2000, Plain and Reinforced Concrete Code of Practice, Fourth Revision.
- [17] IS 1893(Part 1):2002, Criteria for Earthquake Resistant Design of Structures, Fifth Revision.